## Einrichtung FTP-Upload How do I set up the FTP upload under MS FrontPage XP? MS FrontPage XP

After starting FrontPage click "Publish Web" in the menu bar.

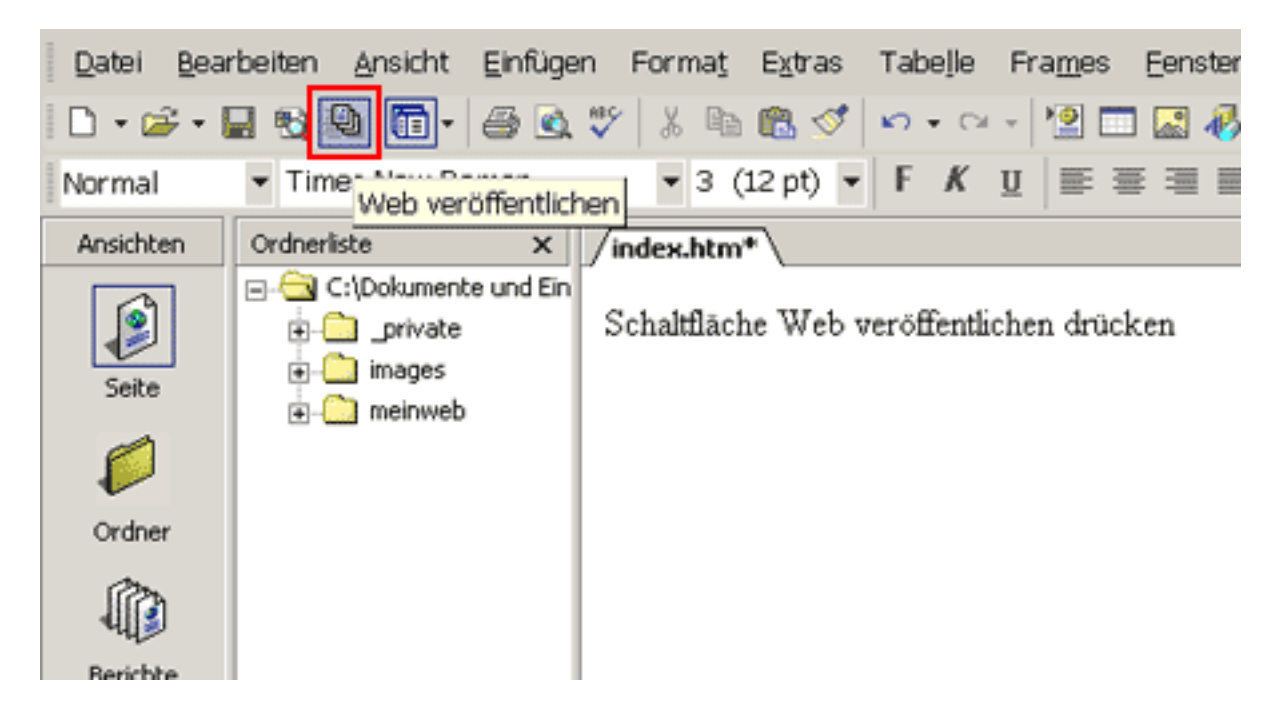

After that the following window opens up.

| Adresse für Veröffentlichung wählen 🛛 🔀                                                                                          |  |  |  |  |  |
|----------------------------------------------------------------------------------------------------|--|--|--|--|--|
| <u>G</u> eben Sie die Adresse an, unter der Ihr Web veröffentlicht werden soll:                                                  |  |  |  |  |  |
| ftp://ftp.ServerName.de/www/data                                                                                                 |  |  |  |  |  |
| Beispiel: http://sample.microsoft.com/germany                                                                                    |  |  |  |  |  |
| Sie können die Suchseite für Webpräsenzprovider verwenden, um einen Internetdienstanbieter zu finden, der FrontPage unterstützt. |  |  |  |  |  |
| Klicken Sie hier, um weitere Informationen zu erhalten.                                                                          |  |  |  |  |  |
| OK Abbrechen                                                                                                    |  |  |  |  |  |

Here you enter "ftp://ftp.ServerName.de/www/data" in the text field and click "OK" to establish a connection to a server on the Internet.

## **Einrichtung FTP-Upload**

| Name und Kennwort erforderli?×                                                                |                    |            |  |  |  |  |  |
|-----------------------------------------------------------------------------------------------|--------------------|------------|--|--|--|--|--|
| Für diesen Befehl ist Benutzerberechtigung für<br>ftp://ftp.kundencontroller.de erforderlich. |                    |            |  |  |  |  |  |
| Bei Name und Kennwort Groß-/Kleinschreibung beachten.                                         |                    |            |  |  |  |  |  |
| Name:                                                                                         | Ihr Benutzername 1 | 2          |  |  |  |  |  |
| Kennwort:                                                                                     | ****** 2           | <b>X</b> I |  |  |  |  |  |
|                                                                                               |                    |            |  |  |  |  |  |
|                                                                                               | OK Abb             | rechen     |  |  |  |  |  |

Enter the **username from the activation eMail** into the field **"Name"(1)** (case sensitive!). Enter the **password from the activation eMail** into the field **"Kennwort"(2)**. Confirm your input with **"OK"**.

| Web veröffentlichen ? ×   Veröffentlichen von: C:\Dokumente und Einstellungen\   nach: ftp://ftp.ServerName.de/www/data |                |              |           |  |  |  |
|----------------------------------------------------------------------------------------------------|----------------|--------------|-----------|--|--|--|
| C:\Dokumente und Einstellungen\ 🏫                                                                                       |                |              |           |  |  |  |
| private<br>images<br><mark>meinweb</mark>                                                                               |                |              |           |  |  |  |
|                                                                                                    |                |              |           |  |  |  |
|                                                                                                    |                |              |           |  |  |  |
| •                                                                                                    |                |              | •         |  |  |  |
| Unterwebs einschließe                                                                                                   | en             | Ein <u>t</u> | lenden >> |  |  |  |
| Optionen                                                                                                    | eröffentlichen | Al           | obrechen  |  |  |  |

Now click the "Einblenden" button to show the following window.

## **Einrichtung FTP-Upload**

Now you are in your main web directory "/www/data".

| 👪 Web veröffentl                                     | ichen           |                    |                 |                   | <u>? ×</u>             |  |  |  |  |
|------------------------------------------------------|-----------------|--------------------|-----------------|-------------------|------------------------|--|--|--|--|
| Veröffentlichen von: C:\Dokumente und Einstellungen) |                 |                    |                 |                   |                        |  |  |  |  |
| nach: , ftp: //ftp.Serveri                           | Name.de/www     | /data              | 3               |                   | Angern                 |  |  |  |  |
| Inhalt von meinweb                                   |                 | $\mathbf{E}\times$ | Inhalt von data |                   | 🗈 X.                   |  |  |  |  |
| Name                                                 | Status          | G                  | Name            | Geändert          | Autor                  |  |  |  |  |
| ✓ Seispiel.htm                                       | Veröffentlichen | 1                  |                 |                   |                        |  |  |  |  |
| ✓ ≦ibiid.ntm                                         | Veröffentlichen | 1                  |                 |                   |                        |  |  |  |  |
| ✓ Sindex.htm                                         | Veröffentlichen | 1                  |                 |                   |                        |  |  |  |  |
|                                                      |                 | -                  |                 |                   |                        |  |  |  |  |
| 1                                                    |                 |                    |                 |                   |                        |  |  |  |  |
|                                                      |                 |                    |                 |                   |                        |  |  |  |  |
|                                                      |                 |                    |                 |                   |                        |  |  |  |  |
| 41                                                   |                 |                    |                 |                   | 1 1                    |  |  |  |  |
|                                                      |                 |                    |                 |                   |                        |  |  |  |  |
| Unterwebs einschließen                               |                 |                    |                 |                   | << Aus <u>b</u> lenden |  |  |  |  |
| Optionen                                             |                 |                    | :               | 2 Veröffentlichen | Abbrechen              |  |  |  |  |

The left side shows the files of your PCs(1), the right side displays the files located in the home directory on the server.

Before you can copy the files you have to select them with the mouse(1).

By clicking the button "Veröffentlichen"(2) the selected files will be transferred to the selected server(3).

Unique solution ID: #1455 Author: EUserv Kundensupport Last update: 2012-07-17 16:03